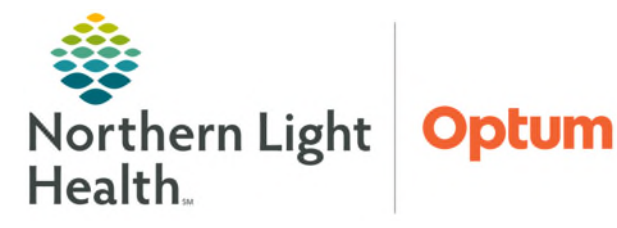

## From the Office of Health Informatics **Oracle Health (Cerner) Millennium Custom Patient Education**

April 30, 2025

Public

Patient Education

Disinfecting Your Home of COVID-19 - English (Cu

Disintecting Your Home of COVID-19 - English (Luz EMHS Andepartum Informed Convert to Discharge EMHS CHF Discharge Instructions (Custom) EMHS Epilepsy Information For School Personnel (I EMHS General Information Regarding Epilepsy (U EMHS Left Abria/Appendage Closure Discharge Ins EMHS Medicines to Releve Chronic Pain (Custom) EMHS Medicines to Releve Chronic Pain (Custom) EMHS Medicines to Releve Chronic Pain (Custom) EMHS Proveding Therapy Pairent Instructions (Cust EMHS Proveding Dean Viet) Trenobarie (Dustom EMHS Proveding Dean Viet)

EMHS Preventing Deep Vein Thrombosis (Custo EMHS School Release Form (Custom)

EMHS Sepsis Zone (Custom) EMHS Stroke Discharge Instructions (Cr

陷 Suggested ઇ Departmental 🛠 Personal 🎯 All 🙀 Custom

## Clinical end users have access to NLH customized patient education. These "bundles" will contain recommended education for specific Core Measure topics.

Additional patient instructions for EMMC are available within Patient Discharge Instructions NOTE: in Clinical Systems Website.

## **Finding Custom Patient Education**

- Workflow MPage
  - From inside the patient's • chart, click Patient Education component on Workflow MPage.

| Ŧ                 | Patient Education            | + V Selected Visit (7)          |
|-------------------|------------------------------|---------------------------------|
| Patient Education | Quick Suggestions            | Favorites Custom Q More Options |
|                   | All This Visit Problems Sugr |                                 |

- Click Custom.
- Click **Public** folder in the Add Education window. .
- Click in Search All Education field or scroll to find the appropriate patient • education topic.
- Click to select the appropriate patient education topic.

Instructions

- Patient Education

- Custom

Search:

Follow Up

Select the **star** icon 🖆 to the right to save to favorites. The star will become yellow, and the report will be listed in the Favorites button.

## Patient Toolbar $\triangleright$

From inside the patient's chart, click **Patient Education** on the patient toolbar.

starts with

Beacon Asthma Plan (adult) (Custom)

Beacon CHF Self Mgt Plan (Cu

Beacon COPD Action Plan (Cu Reacon COPD Action Plan 2 (

Beacon DM Self Mgt Plan (Cu: Caring for Someone Who Has Carpal Tunnel Release Surgery Colonoscopy - TESTING (Cust

Coronavirus Disease 2019 (CO

oronavirus Disease 2019 (CO

oronavirus Disease 2019 (CO

- Click Custom. •
- Double-Click to select the appropriate patient education topic.
- Right-click an education topic and

choose Add to Personal Favorites or Add to Departmental Favorites for easy access in the future.

Language: English

Add to Personal Favorites

Remove from Personal Favorites

Add to Departmental Favorites

Delete Custom Instruction

19 (COVID-19) Prevention - English (Custom)

Remove from Departmental Favorites

NOTE: To switch education to a different language, click the dropdown arrow to choose.

For questions regarding process and/or policies, please contact your unit's Clinical Educator or Health Informaticist. For any other questions please contact the Customer Support Center at: 207-973-7728 or 1-888-827-7728.